# Nice

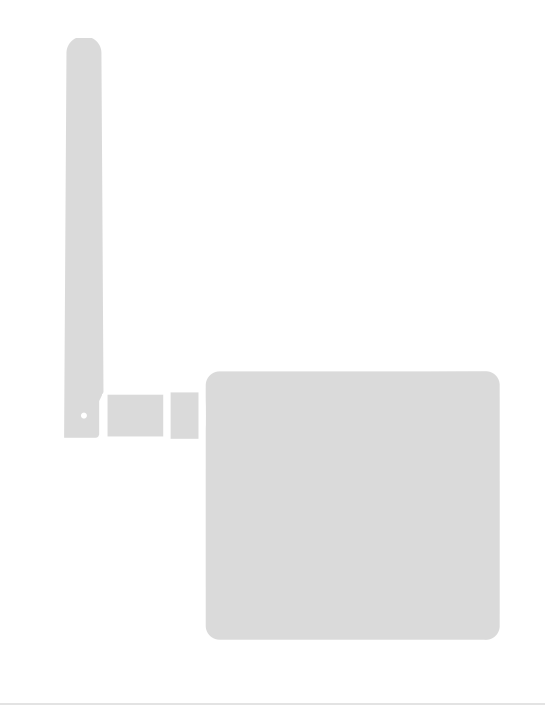

# BusT4-interface - WiFi

NL - Aanwijzingen en aanbevelingen voor installatie en gebruik

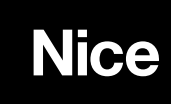

# INHOUDSOPGAVE

| ALGEMENE WAARSCHUWINGEN:<br>VEILIGHEID - INSTALLATIE - GEBRUIK                                                                                                    | 2           |
|----------------------------------------------------------------------------------------------------|-------------|
| 1 - BESCHRIJVING VAN HET PRODUCT EN<br>GEBRUIKSBESTEMMING                                                                                                    | 3           |
| 2 - INSTALLATIE                                                                                                    | 3           |
| 3 - WERKINGSTECHNOLOGIE                                                                                                    | 3           |
| 4 - EERSTE CONFIGURATIE                                                                                                    | 4           |
| <ul> <li>4.1 - Eerste configuratie met HomeKit-technologie met de<br/>"MyNice Welcome HK" app</li> <li>4.2 - Eerste configuratie met MyNice (Android) technologie</li> <li>4.3 - Eerste configuratie met MyNice (iOS) technologie</li> </ul> | 4<br>4<br>5 |
| <ul> <li>5 - DE HOMEKIT-TECHNOLOGIE</li> <li>5.1 - Belangrijkste functies van de "MyNice Welcome HK" app</li> <li>5.2 - Overige functies</li> </ul>                                                                                          | 6<br>6<br>7 |
| <ul> <li>6 - DE MYNICE-TECHNOLOGIE</li> <li>6.1 - Belangrijkste functies van de "MyNice Welcome" app</li> </ul>                                                                                                    | 8<br>8      |
| 7 - IFTTT-SERVICE                                                                                                    | 10          |
| 8 - RESETTEN                                                                                                    | 11          |
| 9 - LEDS                                                                                                    | 11          |
| 10 - WAT TE DOEN ALS                                                                                                    | 13          |
| 11 - TECHNISCHE KENMERKEN                                                                                                    | 13          |
| 12 - AFDANKING VAN HET PRODUCT                                                                                                    | 13          |
| 13 - WETTELIJKE VOORSCHRIFTEN                                                                                                    | 13          |
| EG-VERKLARING VAN OVEREENSTEMMING                                                                                                    | 14          |

#### ALGEMENE WAARSCHUWINGEN: VEILIGHEID - INSTALLATIE - GEBRUIK (instructies, vertaald uit het Italiaans)

- LET OP Het is belangrijk dat gedurende de installatie van het apparaat alle aanwijzingen in deze handleiding nauwkeurig worden opgevolgd. Installeer het product niet als u twijfels hebt van welke aard dan ook. Wend u voor verdere informatie tot de Klantenservice van Nice.
- LET OP Belangrijke instructies: bewaar deze handleiding voor eventueel toekomstig onderhoud of voor de afvalverwerking van het product.

LET OP Alle werkzaamheden in verband met de installatie, de aansluiting, de programmering en het onderhoud van het apparaat mogen uitsluitend worden uitgevoerd door een gekwalificeerde technicus!

• Maak de beschermende behuizing van het apparaat niet open; deze bevat elektrische circuits die niet onderhouden kunnen worden.

- Voer geen wijzigingen uit op onderdelen van het apparaat. Niet-toegestane handelingen kunnen storingen in de werking veroorzaken. De fabrikant aanvaardt geen aansprakelijkheid voor schade die het gevolg is van eigenmachtige wijzigingen aan het product.
- Plaats het apparaat niet in de buurt van warmtebronnen en stel het niet bloot aan open vuur. Dit kan leiden tot beschadigingen en storingen in de werking.
- Het product is niet geschikt om gebruikt te worden door personen (kinderen inbegrepen) met fysieke, zintuiglijke of mentale beperkingen of die onvoldoende kennis en/of ervaring hebben, tenzij deze het product kunnen gebruiken onder toezicht van een persoon die verantwoordelijk is voor hun veiligheid of met de nodige instructies over het gebruik van het product.
- Laat kinderen niet met het product spelen.
- Lees ook de waarschuwingen in de handleiding van de motor waaraan het product gekoppeld is.
- Behandel het product voorzichtig en vermijd samendrukking, stoten en valpartijen om beschadiging te voorkomen.
- Het verpakkingsmateriaal van het product moet volgens de plaatselijk geldende voorschriften als afval worden verwerkt.
- Het product moet binnenshuis worden gebruikt of in ieder geval worden beschermd tegen weersinvloeden.

# ▲ LET OP! – Elk ander gebruik dan in deze handleiding is beschreven of dat plaatsvindt in andere omgevingscondities dan in deze handleiding worden beschreven, moet als oneigenlijk en verboden worden beschouwd!

Het accessoire IT4WIFI is een apparaat waarmee u via de wifi-verbinding de bewegingen en de status van de automatiseringen van Nice van het type Gate&Door kunt bedienen, die compatibel zijn met het BusT4 (Opera) protocol.

Voor u verdergaat met de installatie van het product dient u te controleren of u beschikt over:

- 1 besturingseenheid voor de Nice-automatisering van de catalogus Gate&Door die beschikt over een BusT4-aansluiting of een connector voor de IBT4N
- 1 WiFi accesspoint b/g dat de Bonjour-service van Apple ondersteunt (zie de handleiding van het accesspoint)
- 1 iPhone met iOS 10.0-systeem (of hoger) of 1 smartphone met Android 5-systeem (of hoger)

De kit bevat:

- IT4WIFI apparaat
- IBT4N interface
- RJ-11 telefoonkabel (6 standen 4 contacten)

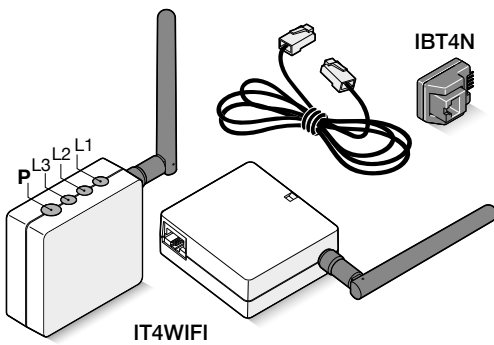

# 2 INSTALLATIE

▲ LET OP! – Voor u de installatie uitvoert moet u controleren of de plek waar de IT4WIFI wordt geplaatst, bereikt wordt door het signaal van het accesspoint van uw WiFi thuis.

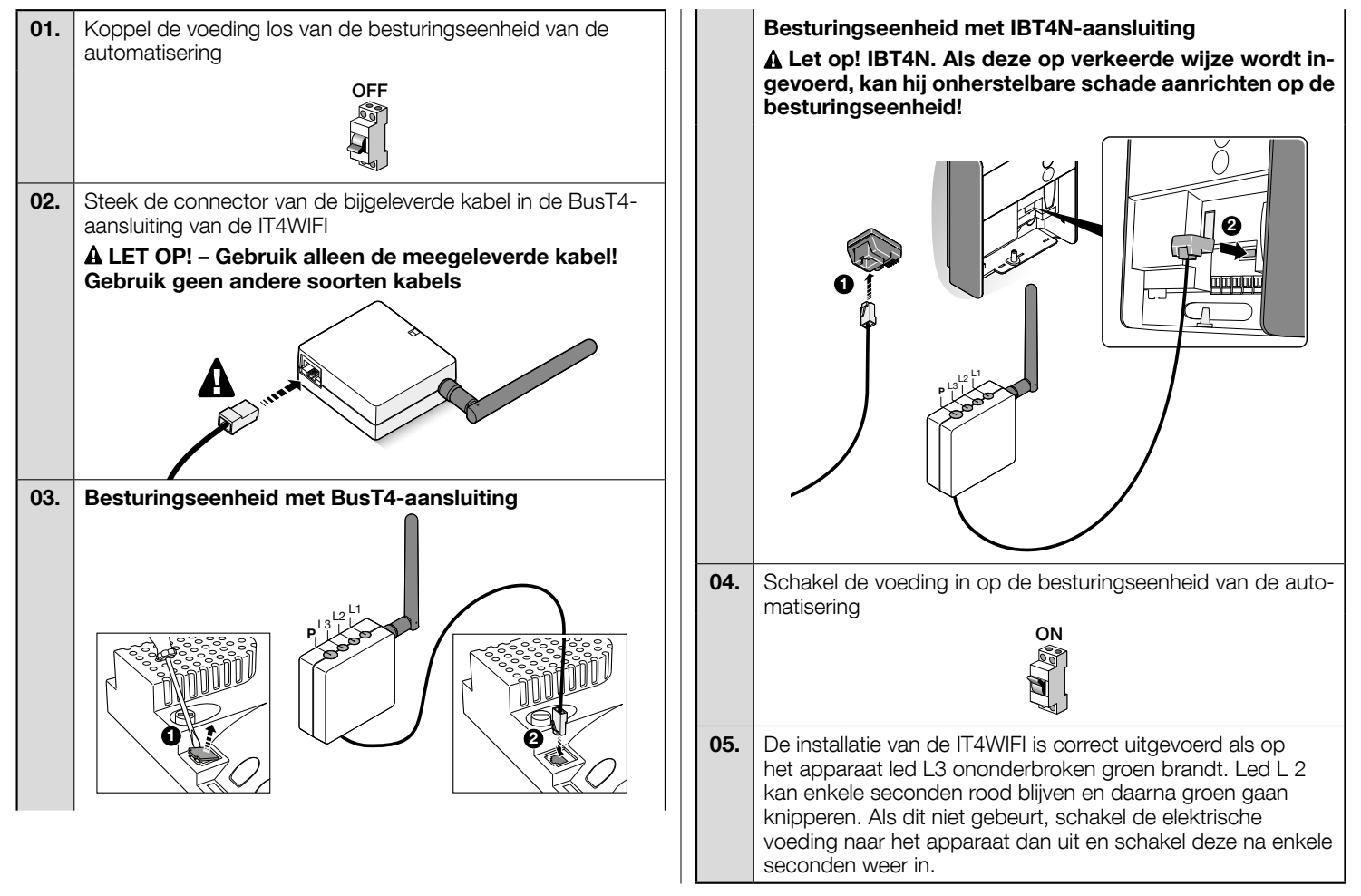

# 3 WERKINGSTECHNOLOGIE

Voor u begint met de configuratie van de IT4WIFI met behulp van de app, moet u het type technologie kiezen dat u wilt gebruiken. Het accessoire is compatibel met de HomeKit-technologie of met de MyNice-technologie (in **tabel 1** worden de belangrijkste eigenschappen beschreven). **Deze twee technologieën kunnen niet tegelijkertijd functioneren.** 

- Als u een iPhone heeft, kunt u ofwel de HomeKit-technologie of de MyNice-technologie gebruiken (tabel 1).

- Als u een Android smartphone heeft, kunt u alleen de MyNice-technologie gebruiken (tabel 1).

A De technologie die de eerste gebruiker kiest, moet ook door de volgende gebruikers worden gebruikt. U kunt alleen van technologie veranderen als u een reset uitvoert (hoofdstuk 8).

A De eerste gebruiker die zich aan de IT4WIFI koppelt wordt ook beheerder van het apparaat, en kan andere gebruikers uitnodigen/toestemming verlenen om de IT4WIFI te bedienen.

|                                | Tabel 1                                                                                                    |                                                                                                    |                                                                                                    |  |  |  |
|--------------------------------|----------------------------------------------------------------------------------------------------|----------------------------------------------------------------------------------------------------|----------------------------------------------------------------------------------------------------|--|--|--|
|                                | HomeKit-t                                                                                                    | echnologie                                                                                                | MyNice-technologie                                                                                                    |  |  |  |
| Ondersteunde mobiele apparaten | - iPhone met iOS 10.0 of hoger -                                                                                                    |                                                                                                    | - iPhone met iOS 10.0 of hoger<br>- smartphone met Android 5 of hoger                                                                                                    |  |  |  |
| Compatibele apps               | App "Woning" van Apple, beschikbaar vanaf<br>iOS 10.0 (of hoger)App "MyNice Welcome<br>HK" van Nice, beschikbaar<br>baar in de Apple Store<br>                                                                  |                                                                                                    | e App "MyNice Welcome" van Nice, beschikbaar ir<br>Google Play voor smartphones met Android-systemer<br>of beschikbaar in de Apple Store voor iPhones met iOS-<br>systemen                                                                                                    |  |  |  |
| Belangrijkste<br>eigenschappen | <ul> <li>Compatibel met Nice-<br/>het type Garage Door, di<br/>tocol gebruiken</li> <li>Beschikbare commane<br/>Sluiten</li> <li>Compatibel met Siri</li> <li>Kan alleen op afstand v<br/>graaf 4.1)</li> </ul> | besturingseenheden van<br>e het BusT4 (Opera)-pro-<br>do's: Openen, Stoppen,<br>vorden bediend (zie para- | <ul> <li>Compatibel met alle Nice-besturingseenheden van<br/>het type Gate&amp;Door, die het BusT4 (Opera)-protocol<br/>gebruiken</li> <li>Beschikbare instructies: alle bewegingen waaronder<br/>gedeeltelijke opening</li> <li>Compatibel met de IFTTT-tool</li> <li>Op afstand te bedienen (als internetverbinding actief<br/>is) zonder andere apparaten</li> </ul> |  |  |  |

▲ Let op! - Om Siri en IT4WIFI op afstand te kunnen gebruiken moet het accesspoint aangesloten zijn op internet.

# 4 EERSTE CONFIGURATIE

## De IT4WIFI configureren met de HomeKit-technologie:

• om de "Woning"-app van Apple te gebruiken, raadpleegt u de site https://support.apple.com/nl-nl/HT204893

• om de app "MyNice Welcome HK" te gebruiken downloadt u deze in de Apple Store en gaat u te werk zoals beschreven in hoofdstuk 4.1 - tabel 2

▲ De "Woning"-app kan alle ingeschakelde HomeKit-accessoires besturen, terwijl de app "MyNice Welcome HK" alleen de accessoires bestuurt die worden beheerd door de HomeKit van Nice.

▲ Let op! - In de HomeKit-technologie is het commando Stoppen alleen beschikbaar als u de app MyNice Welcome HK gebruikt. De IT4WIFI configureren met de MyNice-technologie in Android:

• download de app "MyNice Welcome" in Google Play en ga dan te werk zoals beschreven in hoofdstuk 4.2 - tabel 3

De IT4WIFI configureren met de MyNice-technologie in iOS:

• download de app "MyNice Welcome" in de Apple Store en ga dan te werk zoals beschreven in hoofdstuk 4.3 - tabel 4

## 4.1 - Eerste configuratie met HomeKit-technologie met de "MyNice Welcome HK" app

Om de procedure uit te voeren moet u dichtbij de IT4WIFI staan. ed L3 moet ononderbroken groen branden en led L2 moet groen knipperen. Als dit niet het geval is, moet u het apparaat resetten (hoofdstuk 8).

Controleer of de iPhone aangesloten is op een WiFi-netwerk dat de Bonjour-service ondersteunt.

Voor de besturing van dit apparaat voor HomeKit is een iPhone met iOS 10.0 of hogere versie vereist.

Voor een besturing buitenshuis van dit apparaat dat door de HomeKit wordt geregeld, is het noodzakelijk te beschikken over een Apple TV met tvOS 10.2 of hoger en een iPad met iOS 10.0 of hoger geconfigureerd als een hub.

| 01. | Open de app "MyNice Welcome HK" en se-<br>lecteer "Starten met uw eerste Nice-Acces-<br>soire"                                                                                                    | Starten met Jw<br>eente Nice Accessore<br>Geen Accessore?<br>Start een demo                                                                                                    |
|-----|----------------------------------------------------------------------------------------------------|----------------------------------------------------------------------------------------------------|
| 02. | Nadat u de naam van de Woning heeft inge-<br>voerd in de lijst met Accessoires, selecteert u<br>de naam "NiceIT4WIFIxxxxx" die u wilt confi-<br>gureren: xxxxx staat voor de laatste 6 tekens<br>van de MAC die op het etiket van de IT4WIFI<br>staat aangegeven | Selector on accessing dat<br>the forecast of the selector of the<br>selector of the selector of the<br>selector of the selector of the selector of the<br>selector of the selector of the selector of the<br>selector of the selector of the selector of the<br>selector of the selector of the selector of the selector of the<br>selector of the selector of the |

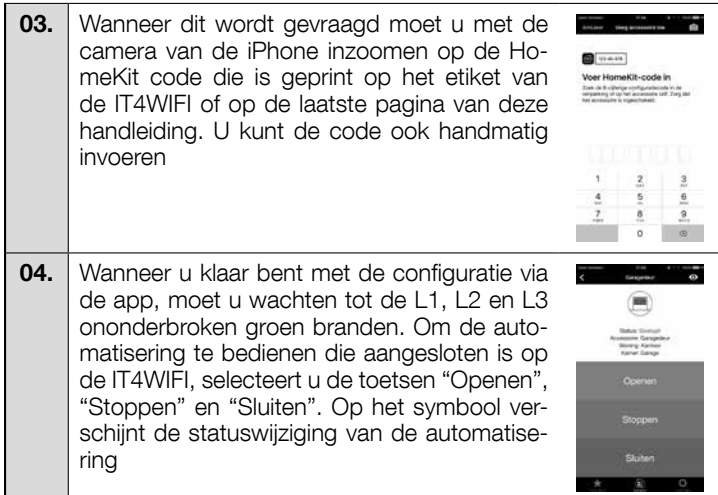

▲ Als de beschreven procedure niet goed tot stand komt, moet u controleren of aan de voorwaarden wordt voldaan die aan het begin van de handleiding staan. Reset de IT4WIFI met behulp van de P-toets (hoofdstuk 8) en probeer het nogmaals.

Raadpleeg hoofdstuk 5 om de overige functies van de HomeKit-technologie en de "MyNice Welcome HK" app weer te geven

#### 4.2 - Eerste configuratie met de MyNice (Android) technologie

Om de procedure uit te voeren moet u dichtbij de IT4WIFI staan. Ied L3 moet ononderbroken groen branden en led L2 moet groen knipperen. Als dit niet het geval is, moet u het apparaat resetten (hoofdstuk 8).

Controleer of de smartphone aangesloten is op een WiFi-netwerk dat de Bonjour-service ondersteunt.

| Tabel 3 - Smartphone met besturingssysteem Android 5 of hoger |                                                                                                    |                                                                                                    | 05.                                                 | Aan het einde van de procedure moet u wach-<br>ten tot het accessoire in de app verschijnt                                                                                                    | Accession Stream                                                                                                    |
|---------------------------------------------------------------|----------------------------------------------------------------------------------------------------|----------------------------------------------------------------------------------------------------|-----------------------------------------------------|----------------------------------------------------------------------------------------------------|----------------------------------------------------------------------------------------------------|
| 01.                                                           | Open de app "MyNice Welcome" en selec-<br>teer "Starten met uw eerste Nice-Accessoire"                                                                                                    | Starton met wy pente<br>Nece Accessore                                                                                                    |                                                     | onder de accessoires van het WiFi-netwerk<br>waarin het is geconfigureerd. Wacht daarna<br>tot L1 en L3 ononderbroken groen branden<br>(L2 kan oranje blijven als het accessoire niet<br>op afstand bereikbaar is).<br>Selecteer het accessoire vervolgens om ver-<br>der te gaan                                                                       | NumberOfficial Control of Control of Control |
|                                                               |                                                                                                    | een demo :                                                                                                    | 06.                                                 | Voer de code in die op het etiket van de IT-<br>4WIFI staat en selecteer de pijl rechtsboven                                                                                                    | Accession solutions     Accession solutions                                                                                                    |
| 02.                                                           | Nadat u de waarden heeft ingevuld waar de<br>app om vraagt (Gebruikersnaam, Beschrij-<br>ving, Woning), selecteert u "Nieuw Acces-<br>soire toevoegen"                                                                                                    | Contract and Contract and Contr                                                                                                    |                                                     | om de configuratie te voltooien                                                                                                    | •<br>1 2 - 3 - •<br>4 - 5 - 6 - • ••<br>7 - 8 - 9 - • •<br>★ 0 + # ◆                                                                                                    |
| 03.                                                           | Controleer de beschikbare WiFi-netwerken<br>en selecteer "NiceIT4WIFIxxxxx", die u wilt<br>configureren: xxxxx staat voor de laatste 6<br>tekens van de MAC die op het etiket van de<br>IT4WIFI staat aangegeven.<br>Selecteer de pijl rechtsboven om verder te<br>gaan                    | Assessment<br>Assessment<br>Subcritishow ACERCIPE<br>Barenhand<br>Barenhand<br>Ba | 07.                                                 | Als de configuratie voltooid is, moet u om<br>de automatisering te bedienen die aangeslo-<br>ten is op de IT4WIFI, de toetsen "Openen",<br>"Stoppen" en "Sluiten" selecteren. Op het<br>symbool verschijnt de statuswijziging van de<br>automatisering.<br>Als u het "oog"-symbool selecteert, kunt u<br>alle andere bewegingscommando's gebrui-<br>ken | Aust Linned Con                                                                                                    |
| 04.                                                           | Voer de gegevens van het netwerk in waarop<br>u het accessoire wilt aansluiten.<br>We raden u aan nauwkeurig te controleren of<br>de ingevoerde parameters juist zijn.<br>Nadat u de pijl rechtsboven heeft geselec-<br>teerd wacht u circa 2 minuten totdat de pro-<br>cedure is voltooid | Varianticadoras 2                                                                                                    | A Als<br>u con<br>begin<br>van d<br>Raadp<br>nologi | troleren of aan de voorwaarden wordt volda<br>van de handleiding staan. Reset de IT4WI<br>e P-toets (hoofdstuk 8) en probeer het nogr<br>bleeg hoofdstuk 6 om de overige functies van c<br>e en de "MyNice Welcome" app weer te geven                                                                                                    | ian die aan he<br>lan die aan he<br>IFI met behulp<br>naals.<br>le MyNice-tech                                                                                                    |

#### 4.3 - Eerste configuratie met de MyNice (iOS) technologie

Om de procedure uit te voeren moet u dichtbij de IT4WIFI staan. Ied L3 moet ononderbroken groen branden en led L2 moet groen knipperen. Als dit niet het geval is, moet u het apparaat resetten (hoofdstuk 8). Controleer of de iPhone aangesloten is op een WiFi-netwerk dat de Bonjour-service ondersteunt.

| Tabe | Tabel 4 - iPhone met besturingssysteem iOS 10.0 of hoger                                                                                                    |                                                                                                    | 04                                | •                      | Voer de code in die op het etiket van de IT-                                                                                                    | C Sing Accession Sing Sec.                                                                                                    |
|------|----------------------------------------------------------------------------------------------------|----------------------------------------------------------------------------------------------------|-----------------------------------|------------------------|----------------------------------------------------------------------------------------------------|----------------------------------------------------------------------------------------------------|
| 01.  | In "Instellingen" > "WiFi" van de iPhone, on-<br>deraan het scherm selecteert u de naam<br>"NiceIT4WIFIxxxxx", die u wilt configureren:<br>xxxxx staat voor de laatste 6 tekens van de<br>MAC die staat aangegeven op het etiket van<br>de IT4WIFI. Volg de aanwijzingen op die in de<br>volgende schermen verschijnen. Zodra de<br>procedure om de IT4WIFI op het netwerk aan<br>te sluiten is beëindigd, moet u controleren of<br>L3 en L2 ononderbroken groen branden | Norm         ****           Conditionary         ***           Conditionary         ***           Conditionary         ***           Number         ***           Number         < | 05                                | -                      | 4WIFI staat en selecteer de pijl rechtsboven<br>om de configuratie te voltooien<br>Als de configuratie voltooid is, moet u om<br>de automatisering te bedienen die aangeslo-                                                                              |                                                                                                    |
| 02.  | Open de app "MyNice Welcome" en selec-<br>teer "Starten met uw eerste Nice-Accessoire"                                                                                                    | Starten met uw<br>eente Nice-Accessoine<br>Goen Accessoine?<br>Start een demic                                                                                                    |                                   | Is c                   | ten is op de IT4WIFI, de toetsen "Openen",<br>"Stoppen" en "Sluiten" selecteren. Op het<br>symbool verschijnt de statuswijziging van de<br>automatisering. Als u het "oog"-symbool se-<br>lecteert, kunt u alle andere bewegingscom-<br>mando's gebruiken | Control<br>Stoppen<br>Stoppen<br>Control<br>Stoppen<br>Control<br>Stoppen<br>Contro |
| 03.  | Nadat u de gegevens heeft ingevoerd waar<br>de app om vraagt (Gebruikersnaam, Beschrij-<br>ving, Woning) selecteert u in de lijst van de<br>accessoires in het netwerk de IT4WIFI en<br>wacht u tot de configuratie tot stand is geko-<br>men. Aan het einde van de procedure moet u<br>controleren of L1 en L3 ononderbroken groen<br>branden (L2 kan oranje blijven indien het ac-<br>cessoire niet op afstand bereikbaar is). Ga<br>vervolgens verder                 | Accesses tables/gen                                                                                                    | k cc<br>beg<br>van<br>Raa<br>nolo | in<br>de<br>dpl<br>gie | van de handleiding staan. Reset de IT4W<br>P-toets (hoofdstuk 8) en probeer het nog<br>eeg hoofdstuk 6 om de overige functies van d<br>en de "MyNice Welcome" app weer te geven                                                                           | IFI met behulp<br>maals.<br>de MyNice-tech-                                                                                                    |

# **5** DE HOMEKIT-TECHNOLOGIE

#### 5.1 - Belangrijkste functies van de "MyNice Welcome HK" app

Met de app "MyNice Welcome HK" via de HomeKit-technologie kan het accessoire IT4WIFI worden bediend, maar geen andere HomeKit-accessoires. Deze app beschikt tevens over het commando "Stoppen", dat andere compatibele HomeKit-apps niet hebben: hiermee kan dus de automatisering die gekoppeld is aan IT4WIFI in een tussenliggende stand worden gestopt.

In tabel 5 worden de belangrijkste functies van de app "MyNice Welcome HK" beschreven

| Та | abel 5                                                                                                    |                                                                                                    |                                                                                                    |  |  |
|----|----------------------------------------------------------------------------------------------------|----------------------------------------------------------------------------------------------------|----------------------------------------------------------------------------------------------------|--|--|
| Fu | Inctie                                                                                                    | Procedure                                                                                                    | Scherm                                                                                                    |  |  |
| •  | De details van een IT4WIFI-accessoi-<br>re weergeven en wijzigen<br>Let op! Het is van belang dat de app ac-<br>tief blijft tijdens de bijwerkingsprocedure | <ul> <li>De details van het IT4WIFI-accessoire weergeven en wijzigen:</li> <li>01. Open de app "MyNice Welcome HK" en selecteer "Instellingen"</li> <li>02. Selecteer de Woning en vervolgens de Kamer waarin het Accessoire is geplaatst</li> <li>03. Selecteer het Accessoire.</li> </ul>                                                                                                    | Kare Barger S                                                                                                    |  |  |
|    | Als de procedure mislukt, voer dan geen<br>reset uit maar start het Accessoire op-                                                                          | <b>De naam wijzigen</b> :<br>Selecteer "Naam", wijzig deze en selecteer "Opslaan".                                                                                                    | Accounter intelligent                                                                                                    |  |  |
|    | nieuw op en probeer het nogmaals. Een<br>reset bij een niet correct uitgevoerde bij-<br>werking kan het Accessoire onherstel-<br>baar beschadigen.          | <b>De Kamer wijzigen waarin het Accessoire is geplaatst</b> :<br>Selecteer "Kamer" en vervolgens de nieuwe "Kamer" waarin u het accessoire<br>wilt plaatsen (creëer eventueel een nieuwe kamer).                                                                                                    | the second second secon |  |  |
|    |                                                                                                    | Informatie over het Accessoire weergeven:<br>Selecteer "Info".<br>Om het Accessoire bij te werken selecteert u "Uw Accessoire bijwerken".<br>De update werkt alleen als de iPhone zich in hetzelfde WiFi-netwerk bevindt<br>als het Accessoire.                                                                                                    | Variant Nov Day<br>Anni Casadi<br>Boreau (000:000)<br>Novemanna (000:000)<br>Staffgrander (pareter                                                                                                    |  |  |
|    |                                                                                                    | <b>Het Accessoire toevoegen aan het gedeelte Favorieten van de app</b> :<br>Selecteer "Accessoire toevoegen aan favorieten"<br>De app gaat als hij geopend wordt steeds naar het gedeelte Favorieten als hij<br>deze heeft.                                                                                                    | * 0                                                                                                    |  |  |
| •  | Nog een Accessoire toevoegen                                                                                                    | <ul> <li>01. Voer de installatie van het nieuwe Accessoire uit volgens de aanwijzingen in hoofdstuk 2</li> <li>02. Open de app "MyNice Welcome HK" en selecteer "Instellingen"</li> <li>03. Selecteer de Woning waarin u het Accessoire wilt plaatsen en selecteer "Accessoire toevoegen"</li> <li>04. Herhaal dezelfde procedure die u gebruikt heeft bij het eerste Accessoire</li> </ul>                                                                                                    | Anne Anne Anne Anne Anne Anne Anne Anne                                                                                                    |  |  |
| •  | Een Scène creëren, afspelen en<br>wijzigen<br>Met een Scène kunnen meerdere<br>accessoires tegelijk bediend worden.                                         | <ul> <li>Een Scène creëren:</li> <li>O1. Open de app "MyNice Welcome HK" en selecteer "Instellingen"</li> <li>O2. Selecteer de Woning waarin u de Scène wilt creëren en selecteer "Scène toevoegen" door een naam voor de scène in te voeren</li> <li>O3. Selecteer "Accessoire toevoegen", vervolgens het gekoppelde Accessoire en tot slot "Opslaan"</li> <li>O4. Om een ander Accessoire aan de Scène toe te voegen: herhaal stap 03</li> <li>O5. Nadat u alle Accessoires aan de Scène heeft toegevoegd, selecteert u "Opslaan" om de gecreëerde Scène op te slaan</li> <li>O6. Om de zojuist gecreëerde Scène af te spelen: selecteer "Systeem", vervolgens de Woning waarin de Scène, onder het pictogram, verschijnt de lijst met Accessoires, met aan de zijkant de ingestelde Actie voor elk accessoire.</li> <li>Een reeds gecreëerde Scène wijzigen:</li> <li>O1. Selecteer "Instellingen"</li> <li>O2. Selecteer de Woning en vervolgens de Scène die u wilt wijzigen.</li> <li>De naam wijzigen: selecteer "Opslaan".</li> <li>De Accessoires binnen de Scène wijzigen: Selecteer het Accessoire dat u wilt wijzigen, verwijder het eventueel uit de Scène, en/of wijzig de bijbehorende Actie.</li> <li>De Scène toevoegen aan het gedeelte Favorieten van de app: Selecteer "Scène toevoegen aan favorieten".</li> </ul> | Name     Annumber       Name     Restriction       Name     Restriction                                                                                                    |  |  |

| • | Een Trigger creëren en wijzigen<br>Met een Trigger kan een Scène automa-<br>tisch afgespeeld worden met behulp van<br>tijd of de positie.                       | <ul> <li>Een Trigger creëren:</li> <li>O1. Open de app "MyNice Welcome HK" en selecteer "Instellingen"</li> <li>O2. Selecteer de Woning en vervolgens de Scène waarvoor u de Trigger wilt creëren</li> <li>O3. Selecteer "Nieuwe Trigger toevoegen" en vervolgens het type trigger dat u wilt creëren: "Tijd Trigger" of "Positie Trigger"</li> <li>Voor "Tijd Trigger" voert u de Naam van de Trigger in, selecteert u vervolgens de Datum en Tijd en eventueel de herhaling. Selecteer "Opslaan" om de Trigger op te slaan.</li> <li>De gekoppelde Scène wordt afgespeeld op de ingestelde datum en tijd.</li> <li>Voor de "Positie Trigger" voert u de Naam van de Trigger in, selecteert u vervolgens de positie op de kaart en de startmodus van de Trigger (als men de ruimte verlaat of als men de geselecteerde ruimte binnenkomt). Selecteer "Opslaan" om de Trigger op te slaan.</li> <li>De gekoppelde Scène wordt afgespeeld als de gebruiker de ingestelde ruimte op de kaart binnenkomt of verlaat.</li> </ul> | Answer<br>Market     Apple<br>State     Apple<br>State       Defense     State       Defense     State       State     State       State     State       State     State       State     State       State     State       State     State       State     State       State     State       State     State       State     State       State     State       State     State       State     State       State     State                                                                                                    |
|---|----------------------------------------------------------------------------------------------------|----------------------------------------------------------------------------------------------------|----------------------------------------------------------------------------------------------------|
|   |                                                                                                    | <b>Een reeds gecreëerde Trigger wijzigen</b> :<br>Selecteer de gecreëerde Trigger, voer de wijzigingen uit en selecteer "Opslaan".                                                                                                    |                                                                                                    |
| • | De Woning delen met andere gebrui-<br>kers<br>Andere gebruikers uitnodigen om de<br>Accessoires van de Woning te gebruiken                                      | <ul> <li>01. Open de app "MyNice Welcome HK" en selecteer "Instellingen"</li> <li>02. Selecteer de Woning die u wilt delen met andere gebruikers, vervolgens "Gebruikers beheren" en tot slot "Nodig uit"</li> <li>03. Voer de Apple-ID van de gebruiker in die u wilt uitnodigen en selecteer "Voeg toe"</li> <li>De uitgenodigde gebruiker ontvangt een melding: om de uitnodiging te accepteren moet hij of zij de melding selecteren en de uitnodiging bevestigen. Vervolgens kan hij of zij de Accessoires die bij de Woning van de afzender horen bedienen.</li> </ul>                                                                                                    | A series of a series of a seri |
| • | Apple Watch gebruiken met de app<br>Om Apple Watch te gebruiken moet u Ac-<br>cessoires en Scènes toevoegen aan het<br>gedeelte Favorieten van de app in iPhone | <ul> <li>01. Open de app "MyNice Welcome HK" in Apple Watch: het eerste Accessoi-<br/>re/Scène dat/die toegevoegd is aan de Favorieten in de app in iPhone wordt<br/>weergegeven</li> <li>02. Scrol horizontaal door de schermen om van het ene Accessoire/Scène<br/>naar het volgende te gaan</li> <li>03. Selecteer het Accessoire/de Scène die u wilt bedienen en selecteer het<br/>gewenste commando.</li> </ul>                                                                                                    | 16:40<br>Gestopt<br>Garagedeur<br>Kantoor<br>Garage                                                                                                    |

#### 5.2 - Overige functies

U kunt ook andere functies gebruiken die niet strikt verbonden zijn aan de "MyNice Welcome HK" app, maar die compatibel zijn met het accessoire IT4WIFI; hieronder vindt u enkele voorbeelden:

- Mogelijkheid om Accessoires en Scènes te bedienen met Siri: met gesproken commando's, bijvoorbeeld "Open... (naam van het Accessoire)", "Sluit... (naam van het Accessoire)", "Scène... (naam van de Scène)" etc. kan het accessoire IT4WIFI automatisch worden bediend.

- Mogelijkheid om Accessoires en Scènes op afstand te bedienen met Apple TV of met een iPad met iOS 10 die geconfigureerd is als hub: meer informatie is te vinden op http://www.apple.com

# 6 DE MYNICE-TECHNOLOGIE

#### 6.1 - Belangrijkste functies van de "MyNice Welcome" app

Met de app "MyNice Welcome" via de MyNice-technologie kan het accessoire IT4WIFI worden bediend.

- De app beheert twee soorten gebruikers met het profiel <u>Beheerder</u> en het profiel <u>Gebruiker</u>:
- Beheerder (dit is standaard de eerste gebruiker die zich registreert op het Accessoire) kan alle functies van de app gebruiken
- Gebruiker (geen beheerder) kan alleen bepaalde functies gebruiken

| Та | bel 6                                                                                                    |                                                                                                    |                                                                                                    |
|----|----------------------------------------------------------------------------------------------------|----------------------------------------------------------------------------------------------------|----------------------------------------------------------------------------------------------------|
| Fι | Inctie                                                                                                    | Procedure                                                                                                    | Scherm                                                                                                    |
| •  | De details van een accessoire weer-<br>geven en wijzigen<br>Let op! Het is van belang dat de app ac-<br>tief blijft tijdens de bijwerkingsprocedure<br>van het Accessoire, tot deze voltooid is!<br>Als de procedure mislukt, voer dan geen<br>reset uit maar start het Accessoire op-<br>nieuw op en probeer het nogmaals. Een<br>reset bij een niet correct uitgevoerde bij-<br>werking kan het Accessoire onherstel-<br>baar beschadigen. | <ul> <li>De details van het IT4WIFI-accessoire weergeven en wijzigen:</li> <li>01. Open de app "MyNice Welcome" en selecteer "Instellingen"</li> <li>02. Selecteer de Woning waarin het Accessoire is geplaatst</li> <li>03. Selecteer het Accessoire.</li> <li>De naam wijzigen:</li> <li>Selecteer "Naam", wijzig hem en selecteer "Opslaan" in de bevestigingspop-<br/>up (functie alleen toegestaan aan gebruikers met het profiel Beheerder).</li> <li>Informatie over het Accessoire weergeven:</li> <li>Selecteer "Info".</li> <li>Om het Accessoire bij te werken selecteert u "Uw Accessoire bijwerken" (func-<br/>tie alleen toegestaan aan gebruikers met het profiel Beheerder).</li> <li>De update werkt alleen als de smartphone zich in hetzelfde WiFi-netwerk be-<br/>vindt als het accessoire.</li> <li>Het Accessoire toevoegen aan het gedeelte Favorieten van de app:</li> <li>Selecteer "Accessoire toevoegen aan favorieten"</li> <li>De app gaat als hij geopend wordt steeds naar het gedeelte Favorieten als hij<br/>deze heeft.</li> </ul> | Conserve on texture of the texture of texture of textur                                                                                                    |
| •  | Een optioneel commando instellen                                                                                                    | <ul> <li>Een vierde commando in het bedieningsscherm van het Accessoire toevoegen, naast de drie primaire commando's:</li> <li>O1. Open de app "MyNice Welcome" en selecteer "Instellingen"</li> <li>O2. Selecteer de Woning waarin het Accessoire is geplaatst</li> <li>O3. Selecteer het Accessoire</li> <li>O4. Selecteer "Optioneel commando instellen", vervolgens "Optioneel commando inschakelen" en kies het gewenste commando uit de lijst.</li> <li>Het zojuist toegevoegde vierde commando gebruiken:</li> <li>O1. Selecteer de Woning en vervolgens het Accessoire dat u wilt toevoegen aan het bedieningsscherm</li> </ul>                                                                                                    | Control Control<br>Control Control<br>Control Control<br>Control<br>Contro |
| •  | De geschiedenis van de bewegingen<br>van de automatisering die gekoppeld<br>is aan het Accessoire weergeven                                                                                                    | <ul> <li>01. Open de app "MyNice Welcome" en selecteer "Instellingen"</li> <li>02. Selecteer de Woning waarin het Accessoire is geplaatst</li> <li>03. Selecteer het Accessoire</li> <li>04. Selecteer "Geschiedenis v. gebeurtenissen" om de laatste bewegingen van de automatisering weer te geven (in de eerste kolom ziet u de naam van het Accessoire, in de tweede kolom de Actie, in de derde kolom de gebruiker die de beweging heeft geactiveerd en in de vierde kolom de datum)</li> <li>Opmerking: de gebeurtenissen die hebben plaatsgevonden voor een nieuwe opstart van het Accessoire blijven niet bewaard</li> </ul>                                                                                                    | Annual State of State of State                                                                                                    |
| •  | Nog een Accessoire toevoegen                                                                                                    | <ul> <li>01. Open de app "MyNice Welcome" en selecteer "Instellingen"</li> <li>02. Selecteer de Woning waarin u het Accessoire wilt plaatsen en selecteer "Accessoire toevoegen"</li> <li>03. Herhaal dezelfde procedure die u gebruikt heeft bij het eerste Accessoire</li> </ul>                                                                                                    | Autor     Autor     A                                                                                                    |

| • | Een Scène creëren, afspelen en<br>wijzigen<br>Met een Scène kunnen meerdere<br>accessoires tegelijk bediend worden.                                                                                                    | <ul> <li>Een Scène creëren:</li> <li>O1. Open de app "MyNice Welcome" en selecteer "Instellingen"</li> <li>O2. Selecteer de Woning waarin u de Scène wilt creëren en selecteer "Scène toevoegen" door een naam voor de scène in te voeren</li> <li>O3. Selecteer "Nieuw Accessoire toevoegen", vervolgens het Accessoire en de gekoppelde actie en tot slot "Opslaan"</li> <li>O4. Om een ander Accessoire aan de Scène toe te voegen: herhaal stap 03</li> <li>O5. Selecteer als u klaar bent het pijltje linksboven om de Scène op te slaan</li> <li>O6. Om de zojuist gecreëerde Scène af te spelen: selecteer "Systeem", vervolgens de Woning waarin de Scène is geplaatst, en selecteer vervolgens de Scène en "Afspelen".</li> <li>Op het controlescherm van de Scène, onder het pictogram, verschijnt de lijst met Accessoires, met aan de zijkant de ingestelde Actie voor elk accessoire.</li> <li>Een reeds gecreëerde Scène wijzigen:</li> </ul> | Contempor<br>Contempor<br>Accession<br>Accession<br>Access |
|---|----------------------------------------------------------------------------------------------------|----------------------------------------------------------------------------------------------------|----------------------------------------------------------------------------------------------------|
|   |                                                                                                    | <ul> <li>01. Selecteer "Instellingen"</li> <li>02. Selecteer de Woning en vervolgens de Scène die u wilt wijzigen.</li> <li><u>De naam wijzigen</u>:<br/>Selecteer "Naam", wijzig deze en selecteer "Opslaan".</li> <li><u>De Accessoires binnen de Scène wijzigen</u>:<br/>Selecteer het Accessoire dat u wilt wijzigen, verwijder het eventueel uit de<br/>Scène en/of wijzig de gekoppelde Actie.</li> <li><u>De Scène toevoegen aan het gedeelte Favorieten van de app</u>:<br/>Selecteer "Scène toevoegen aan favorieten".<br/>De app gaat als hij geopend wordt steeds naar het gedeelte Favorieten als<br/>hij deze heeft</li> </ul>                                                                                                    | Atpoien                                                                                                    |
| • | Een geplande Actie creëren en wij-<br>zigen<br>Een geplande Actie is een geprogram-<br>meerd commando in het Accessoire, die<br>wordt uitgevoerd op een door de gebrui-<br>ker ingesteld moment. Alleen gebruikers<br>met het profiel Beheerder kunnen geplan-<br>de Acties creëren en wijzigen, de andere<br>gebruikers kunnen deze alleen weerge-<br>ven.                                          | <ul> <li>01. Open de app "MyNice Welcome" en selecteer "Instellingen"</li> <li>02. Selecteer de Woning en vervolgens het Accessoire waarvoor u de geplande Actie wilt programmeren</li> <li>03. Selecteer "Actie planning" en vervolgens "Nieuwe actie Planning toevoegen"</li> <li>04. Selecteer "Set actie", vervolgens de actie die u wilt programmeren en selecteer "Opslaan"</li> <li>05. Selecteer "Datum" en "Tijd" en vervolgens het moment waarop de geplande actie moet plaatsvinden</li> <li>06. Selecteer de modus "Eén keer" als u wilt dat de geplande actie slechts één keer wordt uitgevoerd of "Herhaling" als u wilt dat de geplande actie meerdere keren per week wordt uitgevoerd, waarbij u tevens de gewenste dagen selecteert</li> <li>07. Selecteer aan het einde van de programmering van de geplande Actie "Opslaan"</li> </ul>                                                                                                   | Image: Control of Control of Control o                                                                                                    |
| • | Toestemming vragen om een Acces-<br>soire te gebruiken dat al gekoppeld<br>is aan een eerste gebruiker                                                                                                    | <ul> <li>Met de smartphone van de nieuwe gebruiker:</li> <li>O1. Maak verbinding met hetzelfde WiFi-netwerk waarin het Accessoire is opgenomen, via "Instellingen" &gt; "WiFi" van de smartphone</li> <li>O2. Open de app "MyNice Welcome": <ul> <li>als de app geen opgeslagen gegevens heeft, selecteert u "Starten met uw eerste Nice-Accessoire", en voert u "Gebruikersnaam", "Beschrijving" en "Woning" in</li> <li>als de app al opgeslagen gegevens heeft, selecteert u "Instellingen", vervolgens de Woning en "Accessoire toevoegen"</li> </ul> </li> <li>O3. Selecteer het gewenste Accessoire en volg de aanwijzingen van de app</li> <li>O4. Het Accessoire kan pas gebruikt worden als de Beheerder van het accessoire toestemming geeft om het te gebruiken (voor toestemming door de Beheerder, zie "Gebruikers beheren: toestemming geven aan nieuwe gebruikers").</li> </ul>                                                              | Cheveneral estimation of advectory of the second second se                                                                                                    |
| • | Gebruikers beheren: toestemming<br>geven aan nieuwe gebruikers, de<br>profielen van reeds geregistreerde<br>gebruikers wijzigen<br>Het beheer van gebruikers is een functie<br>die uitsluitend voorbehouden is aan ge-<br>bruikers met het profiel Beheerder<br>Een gebruiker met het profiel Gebruiker<br>kan alleen zijn of haar eigen profiel behe-<br>ren door meldingen in of uit te schakelen. | <ul> <li>01. Open de app "MyNice Welcome" en selecteer "Instellingen"</li> <li>02. Selecteer de Woning, vervolgens "Gebruikers beheren" en het Accessoire waarvan u de gebruikers wilt beheren</li> <li>03. Selecteer de gewenste gebruiker waarvan u het profiel wilt weergeven: <ul> <li>Als de geselecteerde gebruiker een gebruiker is die wacht op bevestiging voor het gebruik van het Accessoire: selecteer "Gebruiker toestemming geven" om deze persoon toestemming te geven</li> <li>Als de geselecteerde gebruiker reeds geregistreerd is in het Accessoire:</li> </ul> </li> <li>om de rol van deze persoon te veranderen selecteert u "Gebruiker" of "Beheerder"</li> <li>om de persoon tijdelijk uit te schakelen selecteert u "Gebruiker uitschakelen"</li> <li>om de persoon te verwijderen uit het beheer van het Accessoire selecteert u "Gebruikers verwijderen"</li> </ul>                                                              | A Dia dala<br>A Dia dala Dia dala A Dia dala A<br>Dia dala Dia dala Dia dala A<br>Dia dala Dia dala                                                                                                    |

| • | Secundaire commando's in- of uit-<br>schakelen voor gebruikers met het<br>profiel GebruikerDeze functie is alleen beschikbaar voor<br>gebruikers met het profiel Beheerder▲ Gebruikers die geen beheerder zijn,<br>kunnen alleen toegestane secundaire<br>commando's gebruiken                                                         | <ul> <li>01. Open de app "MyNice Welcome" en selecteer "Instellingen"</li> <li>02. Selecteer de Woning, vervolgens "Gebruikers beheren" en tenslotte het Accessoire</li> <li>03. Selecteer "Toegestane comm. aan gebr.", kies de commando's die u in of uit wilt schakelen en selecteer "Opslaan"</li> <li>04. Om de secundaire commando's te gebruiken selecteert u "Systeem", selecteert u het Accessoire en op het bedieningsscherm rechtsboven het "oog"-symbool. Selecteer vervolgens het gewenste commando om het te activeren</li> </ul> | Control of Control of Contro |
|---|----------------------------------------------------------------------------------------------------|----------------------------------------------------------------------------------------------------|----------------------------------------------------------------------------------------------------|
| • | Meldingen van een Accessoire in- of<br>uitschakelen<br>Met Push-meldingen kunt u de status van<br>de automatisering die gekoppeld is aan<br>het Accessoire in real-time volgen zonder<br>de app te openen. Deze meldingen komen<br>alleen binnen op de smartphone van de<br>gebruiker als de app afgesloten of op de<br>achtergrond is | <ul> <li>01. Open de app "MyNice Welcome" en selecteer "Instellingen"</li> <li>02. Selecteer de Woning, vervolgens "Gebruikers beheren" en tenslotte het gewenste Accessoire</li> <li>03. Selecteer uw eigen profiel en schakel Push-meldingen in</li> </ul>                                                                                                    | No a dime<br>stamateminicino<br>districtationicino<br>districtationicino<br>Richards Insurance<br>Richards Insurance<br>Mittanens<br>Mittanens                                                                                                    |
| • | Apple Watch en SmartWatch gebrui-<br>ken met de "MyNice Welcome" app<br>Om Apple Watch en/of SmartWatch te<br>gebruiken moet u Accessoires en Scè-<br>nes toevoegen aan het gedeelte Favorie-<br>ten van de app op de iPhone en/of smart-<br>phone                                                                                     | <ul> <li>01. Open de app "MyNice Welcome" in Apple Watch of SmartWatch: het eerste Accessoire/Scène dat/die toegevoegd is aan de Favorieten in de app wordt weergegeven</li> <li>02. Scrol horizontaal door de schermen om van het ene Accessoire/Scène naar het volgende te gaan</li> <li>03. Selecteer het Accessoire/de Scène die u wilt bedienen en selecteer het gewenste commando.</li> </ul>                                                                                                    | 16:40<br>Gestopt<br>Garagedeur<br>Kantoor<br>Garage                                                                                                    |

#### ▲ Let op! - Met de MyNice-technologie kunt u de Accessoires die gekoppeld zijn aan de "MyNice Welcome" app ook op afstand bedienen! De smartphone hoeft hiervoor alleen maar over een actieve internetverbinding te beschikken. Als het Accessoire niet bruikbaar blijkt te zijn, kan het zijn dat het tijdelijk niet bereikbaar is.

# 7 IFTTT-SERVICE

IFTTT is een gratis online service waarmee bepaalde functies in verschillende webservices automatisch uitgevoerd kunnen worden, waarbij ze onderling gecombineerd worden. Ga voor meer informatie over IFTTT naar de website https://ifttt.com

Nadat u de IFTTT app heeft gedownload en een account heeft aangemaakt, kunt u bepaalde "regels" (of Applets) creëren waarmee specifieke functies geautomatiseerd kunnen worden na het starten van andere voorwaarden: bijvoorbeeld "Stuur een melding als het morgen regent" of "Stuur een e-mail als er nieuwe nieuwsberichten zijn" enz.

Onder de beschikbare IFTTT-services is ook de Nice-service; om die service te gebruiken, moet de "MyNice Welcome" app op de smartphone geïnstalleerd zijn met minimaal één geregistreerd IT4WIFI-accessoire, en moet er een actieve internetverbinding zijn. Ga als volgt te werk:

01. Open de app "MyNice Welcome" en selecteer "Instellingen"

- 02. Selecteer de Woning en vervolgens het Accessoire waarvoor u de Nice-service van IFTTT wilt gebruiken
- **03.** Selecteer "IFTTT", vervolgens "Service inschakelen" (functie is alleen toegestaan aan beheerders van het Accessoire) en tot slot "Mn Niceserv. insch. op IFTTT" (functie is toegestaan aan alle gebruikers)
- **04.** Als het de eerste keer is dat u de "Nice"-service op IFTTT gebruikt, selecteer dan "Code genereren"
- 05. Open de IFTTT-app en voer uw gebruikersnaam en wachtwoord in voor uw eigen IFTTT-account
- 06. Zoek de "Nice"-service op. Als u die gevonden heeft, selecteert u "Connect" (Verbinding maken) om uw eigen account te koppelen aan de service: plak in het gevraagde veld de code die gegenereerd is door "MyNice Welcome" app, selecteer vervolgens "Gebruiker toestemming geven" en wacht.
- 07. Na de verificatie kunnen de standaard Applets die al gecreëerd zijn in de service gebruikt worden, maar kunt u ook bepaalde gepersonaliseerde Applets creëren.

**De IFTTT-service op het Accessoire uitschakelen**: een Beheerder moet de optie "Service inschakelen" instellen op "Off". De eventuele gecreëerde Applets hebben dan geen effect meer.

De eigen IFTTT-gebruiker uitschakelen zonder de hele service uit te schakelen op het Accessoire: de gebruiker (Beheerder of niet) moet de optie "Mn Nice-serv. insch. op IFTTT" instellen op "Off". De eventuele gecreëerde Applets hebben dan geen effect meer.

**De Nice-service loskoppelen van de eigen IFTTT-gebruiker**: open de IFTTT-app, zoek de Nice-service op, selecteer het "Rader"-symbool en selecteer "Disconnect" (Loskoppelen). Als u later de Nice-service weer wilt gebruiken, is er een nieuwe verificatie nodig door de code in te voeren die gegenereerd is door de "MyNice Welcome" app.

A Belangrijk! - De IFTTT-applets geven mogelijke IT4WIFI-accessoires weer in de lijst; alleen die accessoires die geregistreerd zijn in de smartphone vanwaar de verificatie bij de Nice-service in IFTTT is uitgevoerd, en alleen wanneer voor elk van deze accessoires de service en de gebruiker is ingeschakeld. In tabel 7 worden de drie typen hardware-reset van het IT4WIFI-accessoire beschreven.

| Tabel 7 |                                                                                                    |                                                                                                    |  |  |  |
|---------|----------------------------------------------------------------------------------------------------|----------------------------------------------------------------------------------------------------|--|--|--|
| Ту      | /pe reset                                                                                                    | Procedure                                                                                                    |  |  |  |
| •       | Volledige reset van de configuratie<br>Hiermee kunt u alle instellingen van het Ac-                                              | <ul> <li>01. Houd de P-toets ingedrukt (circa 10 seconden) tot alle leds (L1-L2-L3) rood beginnen te knipperen</li> <li>02. Laat de toets weer los.</li> </ul>                                                                                                    |  |  |  |
|         | Cessoire wissen                                                                                                    | Na het knipperen wordt het Accessoire opnieuw opgestart met led<br>L3 ononderbroken groen brandend en led L2 groen knipperend,<br>klaar voor het instellen van een nieuwe configuratie.                                                                                                    |  |  |  |
|         |                                                                                                    | Verwijder het Accessoire uit de app en voer de procedure die be-<br>schreven is in hoofdstuk 4 uit.                                                                                                    |  |  |  |
| •       | Reset van de Wifi-inloggegevens<br>Hiermee kunt u alleen de instellingen van<br>het WiFi-netwerk van het Accessoire wissen       | <ul> <li>01. Houd de P-toets ingedrukt (circa 3 seconden) tot led L2 snel rood begint te knipperen</li> <li>02. Laat de toets weer los.</li> <li>Na het knipperen wordt het Accessoire opnieuw opgestart met led L3 ononderbroken groen brandend en led L2 groen knipperend, klaar voor het instellen van een nieuwe configuratie.</li> <li>De configuratie van het Accessoire opnieuw uitvoeren: <ul> <li>iPhone &gt; "Instellingen" &gt; "WiFi" en selecteer onderaan het Accessoire door de beschreven aanwijzingen te volgen &gt; open vervolgens de app "MyNice Welcome HK" om het accessoire te gebruiken</li> <li>smartphone Android, open de "MyNice Welcome" app en gebruik de procedure voor het instellen van het netwerk die beschreven is in hoofdstuk 4.2</li> </ul> </li> </ul> |  |  |  |
| •       | Reset met herstel van de fabrieksinstel-<br>lingen<br>Hiermee kan het Accessoire teruggezet<br>worden op de fabrieksinstellingen | <ul> <li>01. Koppel de elektrische voeding naar de IT4WIFI los via de schakelaar op het elektrische paneel</li> <li>02. Houd de P-toets van het Accessoire ingedrukt en schakel de elektrische voeding weer in: led L2 begint snel rood te knipperen</li> <li>03. Laat de P-toets los wanneer led L2 stopt met knipperen.</li> </ul>                                                                                                    |  |  |  |
|         | ▲ Let op! - Gebruik dit type reset alleen<br>als de "volledige reset" niet correct<br>werkt                                      | Het Accessoire wordt opnieuw opgestart met led L3 ononderbroken<br>groen brandend en led L2 groen knipperend, klaar voor het instellen<br>van een nieuwe configuratie.                                                                                                    |  |  |  |
|         |                                                                                                    | schreven is in hoofdstuk 4 uit.                                                                                                    |  |  |  |

Opmerking: als op het Accessoire led L3 ononderbroken groen brandt en led L2 groen knippert (Accessoire reeds gereset), heeft de P-toets geen enkel effect.

#### ▲ Let op! - De P-toets dient alleen om configuraties te wissen, niet om het Accessoire opnieuw op te starten.

( LEDS

In de volgende tabellen wordt het gedrag van de leds van het Accessoire beschreven, en eventuele acties die de gebruiker moet uitvoeren in geval van fouten/problemen die gesignaleerd worden door de leds.

#### **BESCHRIJVING VAN HET GEDRAG VAN DE LEDS**

- L1: eerste led -> geeft informatie over de BusT4-verbinding van het Accessoire met betrekking tot de gekoppelde automatisering
- L2: tweede led -> geeft informatie over de status van de WiFi-verbinding van het Accessoire
- L3: derde led -> geeft informatie over de systeemstatus van het Accessoire

#### A Let op! - Bij een correcte werking van het Accessoire (na de eerste configuratie) branden alle drie de leds ononderbroken groen

| Tabel 8           |                       |                |                                   |                                                                                                    |  |  |
|-------------------|-----------------------|----------------|-----------------------------------|----------------------------------------------------------------------------------------------------|--|--|
| Mogelijke werking | sstatussen            |                |                                   |                                                                                                    |  |  |
| Led L1            | Led L2                | Led L3         | Status                            | Beschrijving                                                                                                    |  |  |
| Groen brandend    | Groen brandend        | Groen brandend | Permanent                         | Het Accessoire bevindt zich in zijn normale wer-<br>kingstoestand                                                                                                    |  |  |
| Uit               | Groen knippe-<br>rend | Groen brandend | Permanent gedurende<br>30 minuten | Het Accessoire wacht op de configuratie van het<br>WiFi-netwerk door de gebruiker. Gebruik de app<br>om het Accessoire te configureren in het gewens-<br>te WiFi-netwerk |  |  |

|                                 | Oranje         | Groen                                | Tijdelijk<br>(enkele seconden)                       | Het Accessoire is bezig zich te koppelen aan het<br>WiFi-netwerk waarin het geconfigureerd is                                                                                                    |
|---------------------------------|----------------|--------------------------------------|------------------------------------------------------|----------------------------------------------------------------------------------------------------|
|                                 | Groen brandend | Groen brandend                       | Permanent                                            | Het Accessoire is correct gekoppeld aan het<br>WiFi-netwerk waarin het geconfigureerd is (bij de<br>MyNice-technologie is ook de verbinding met de<br>Cloud actief)                                                                                                    |
| Groen knipperend                | Groen brandend | Groen brandend                       | Tijdelijk<br>(enkele seconden)                       | Het Accessoire zoekt de automatisering die eraan gekoppeld is                                                                                                    |
| Uit                             | Uit            | Groen                                | Tijdelijk<br>(enkele seconden)                       | Het Accessoire dat reeds geconfigureerd is in het Wifi-netwerk, wordt gestart                                                                                                    |
| Uit                             | Uit            | Groen brandend                       | Permanent                                            | Als het Accessoire na 30 minuten na het starten<br>niet geconfigureerd is in het WiFi-netwerk, kan het<br>de netwerkconfiguratie niet meer ontvangen.<br>Om het Accessoire opnieuw in die modus te bren-<br>gen, moet u het apparaat opnieuw opstarten door<br>de elektrische voeding uit en weer in te schakelen                                                                                                    |
| Groen                           | Groen          | Groen, 8 snelle knip-<br>persignalen | Tijdelijk                                            | Bij het Accessoire is een actie "Identificeren" door<br>de gebruiker uitgevoerd                                                                                                    |
| Groen, snel knip-<br>persignaal | Uit            | Rood brandend                        | Tijdelijk<br>(ongeveer 30 secon-<br>den)             | Het Accessoire is bezig met het laden van de con-<br>figuratie voor de juiste werking<br>Wacht tot deze handeling voltooid is                                                                                                    |
| Groen                           | Oranje         | Groen                                | Tijdelijk<br>(variabele tijd)                        | In de MyNice-technologie is het het Accessoire<br>niet gelukt om verbinding te maken met de Cloud,<br>of de verbinding met de Cloud is verloren gegaan.<br>Het Accessoire herstelt de verbinding automa-<br>tisch zodra deze weer beschikbaar is                                                                                                    |
| Oranje knipperend               | Uit            | Oranje knipperend                    | Tijdelijk<br>(ongeveer 1 minuut)                     | Het Accessoire wordt bijgewerkt. Wacht tot de<br>handeling voltooid is. Als de handeling niet cor-<br>rect wordt voltooid, wordt IT4WIFI na 5 minuten<br>automatisch opnieuw opgestart                                                                                                    |
| Foutstatussen                   |                |                                      | [                                                    | 1                                                                                                    |
| Led L1                          | Led L2         | Led L3                               | Status                                               | Beschrijving                                                                                                    |
| l L lit                         | Rood brandend  | Rood brandend                        | Permanent                                            | Buckle and had been also in the state of the second state of                                                                                                    |
|                                 |                |                                      |                                                      | <b>Probleem:</b> het Accessoire is hiet correct gestart<br><b>Oplossing:</b> probeer het Accessoire opnieuw op<br>te starten door de elektrische voeding uit en weer<br>in te schakelen.<br>Als het probleem opnieuw optreedt, voer dan een<br>Reset met herstel van de fabrieksinstellingen uit,<br>zie tabel 7 - hoofdstuk 8                                                                                                    |
|                                 | Rood brandend  |                                      | Permanent                                            | <ul> <li>Probleem: het Accessoire is hiet correct gestart</li> <li>Oplossing: probeer het Accessoire opnieuw op te starten door de elektrische voeding uit en weer in te schakelen.</li> <li>Als het probleem opnieuw optreedt, voer dan een Reset met herstel van de fabrieksinstellingen uit, zie tabel 7 - hoofdstuk 8</li> <li>Probleem: het Accessoire heeft onjuiste netwerkconfiguraties verkregen</li> <li>Oplossing: voer het oprite of twoode type reset</li> </ul>                                                                                                    |
|                                 | Rood brandend  |                                      | Permanent                                            | <ul> <li>Probleem: het Accessoire is hiet correct gestart</li> <li>Oplossing: probeer het Accessoire opnieuw op te starten door de elektrische voeding uit en weer in te schakelen.</li> <li>Als het probleem opnieuw optreedt, voer dan een Reset met herstel van de fabrieksinstellingen uit, zie tabel 7 - hoofdstuk 8</li> <li>Probleem: het Accessoire heeft onjuiste netwerkconfiguraties verkregen</li> <li>Oplossing: voer het eerste of tweede type reset uit, toegelicht in hoofdstuk 8</li> </ul>                                                                                                    |
| Rood brandend                   | Rood brandend  |                                      | Permanent                                            | <ul> <li>Probleem: het Accessoire is hiet correct gestart</li> <li>Oplossing: probeer het Accessoire opnieuw op te starten door de elektrische voeding uit en weer in te schakelen.</li> <li>Als het probleem opnieuw optreedt, voer dan een Reset met herstel van de fabrieksinstellingen uit, zie tabel 7 - hoofdstuk 8</li> <li>Probleem: het Accessoire heeft onjuiste netwerkconfiguraties verkregen</li> <li>Oplossing: voer het eerste of tweede type reset uit, toegelicht in hoofdstuk 8</li> <li>Probleem: het Accessoire heeft de automatisering waaraan het gekoppeld is niet gevonden</li> </ul>                                                                                                    |
| Rood brandend                   | Rood brandend  |                                      | Permanent                                            | <ul> <li>Probleem: het Accessoire is hiet correct gestart</li> <li>Oplossing: probeer het Accessoire opnieuw op te starten door de elektrische voeding uit en weer in te schakelen.</li> <li>Als het probleem opnieuw optreedt, voer dan een Reset met herstel van de fabrieksinstellingen uit, zie tabel 7 - hoofdstuk 8</li> <li>Probleem: het Accessoire heeft onjuiste netwerkconfiguraties verkregen</li> <li>Oplossing: voer het eerste of tweede type reset uit, toegelicht in hoofdstuk 8</li> <li>Probleem: het Accessoire heeft de automatisering waaraan het gekoppeld is niet gevonden</li> <li>Oplossing: probeer het Accessoire te installeren op een andere Gate&amp;Door-automatisering, indien aanwezig. Als het probleem opnieuw optreedt, vervang dan de kabel. Als het probleem aanhoudt, zijn het Accessoire of de besturingseenheid beschadigd</li> </ul>                                                                                                    |
| Rood brandend                   | Rood brandend  |                                      | Permanent Permanent Permanent Permanent of tijdelijk | <ul> <li>Probleem: het Accessoire is hiet correct gestart</li> <li>Oplossing: probeer het Accessoire opnieuw op te starten door de elektrische voeding uit en weer in te schakelen.</li> <li>Als het probleem opnieuw optreedt, voer dan een Reset met herstel van de fabrieksinstellingen uit, zie tabel 7 - hoofdstuk 8</li> <li>Probleem: het Accessoire heeft onjuiste netwerkconfiguraties verkregen</li> <li>Oplossing: voer het eerste of tweede type reset uit, toegelicht in hoofdstuk 8</li> <li>Probleem: het Accessoire heeft de automatisering waaraan het gekoppeld is niet gevonden</li> <li>Oplossing: probeer het Accessoire te installeren op een andere Gate&amp;Door-automatisering, indien aanwezig. Als het probleem opnieuw optreedt, vervang dan de kabel. Als het probleem aanhoudt, zijn het Accessoire of de besturingseenheid beschadigd</li> <li>Probleem: het Accessoire (reeds geconfigureerd in het netwerk) heeft de Wifi-verbinding met het Accessoint verloren</li> </ul> |

Zie tabel 7 - hoofdstuk 8 voor het gedrag van de leds als u een reset van het Accessoire uitvoert.

#### Wat te doen als de leds van de IT4WIFI allemaal uit zijn?

Controleer of de installatie van de IT4WIFI correct is uitgevoerd (hoofdstuk 2) en of de besturingseenheid van de automatisering niet in de "Stand-by"-modus staat; schakel deze indien nodig uit

#### Wat te doen als minstens één van de 3 leds van de IT4WIFI permanent rood blijft branden?

Lees "Foutstatussen" Tabel 8 - hoofdstuk 9

#### Wat te doen als bij gebruik van de MyNice-technologie led L2 van de IT4WIFI oranje blijft?

Het Accessoire heeft geen verbinding met de actieve Cloud van Nice. Controleer de internetverbinding van het apparaat. Probeer het Accessoire eventueel opnieuw op te starten (door de elektrische voeding uit en weer in te schakelen)

#### Wat te doen als de IT4WIFI niet meer reageert op de app?

Probeer de IT4WIFI opnieuw op te starten (door de elektrische voeding uit en weer in te schakelen), sluit de app en open hem opnieuw en probeer het Accessoire te bedienen. Zorg dat alle drie de leds van het Accessoire groen branden. Als het probleem opnieuw optreedt, voer dan een reset uit van het Accessoire en de app en begin opnieuw vanaf nul met een nieuwe configuratie

#### Wat te doen als de IT4WIFI niet bijgewerkt kan worden?

Controleer of u zich in hetzelfde WiFi-netwerk van de IT4WIFI bevindt en of er een actieve internetverbinding is

#### Wat te doen als de app niet start?

Verwijder de app en installeer hem opnieuw

#### Wat te doen als de app IT4WIFI niet vindt onder de accessoires in het netwerk?

Zorg ervoor dat het Accessoire in het juiste WiFi-netwerk geconfigureerd is en dat het Accesspoint waarmee de IT4WIFI verbonden is, de Bonjour-service ondersteunt

#### Wat te doen als niet alle functies beschikbaar zijn in de "MyNice Welcome" app?

Zorg ervoor dat u een van de beheerders van IT4WIFI bent

#### Wat te doen als de IFTTT-applets niet werken?

Controleer of u alle stappen in hoofdstuk 7 correct heeft uitgevoerd. Begin de procedure opnieuw vanaf nul en start de IT4WIFI eventueel opnieuw op

## TECHNISCHE KENMERKEN

**WAARSCHUWINGEN:** • Alle vermelde technische gegevens hebben betrekking op een omgevingstemperatuur van 20°C (± 5°C). • Nice S.p.A. behoudt zich het recht voor om, op elk moment dat dit noodzakelijk wordt geacht, wijzigingen aan het product aan te brengen, waarbij hoe dan ook de gebruiksbestemming en de functionaliteit ervan gelijk blijven.

| IT4WIFI             |                                                        |  |  |  |
|---------------------|--------------------------------------------------------|--|--|--|
| Ingang              |                                                        |  |  |  |
| Spanning            | 24V                                                    |  |  |  |
| Stroom              | 30mA                                                   |  |  |  |
| Maximaal opgenomen  | 700mW                                                  |  |  |  |
| vermogen            |                                                        |  |  |  |
| WiFi-interface      |                                                        |  |  |  |
| Туре                | 802.11b/g/n – 2.4GHz                                   |  |  |  |
| Vermogen            | 14dBm op de connector                                  |  |  |  |
| Veiligheid          | OPEN/WEP/WPA-PSK/WPA2-PSK                              |  |  |  |
| Connector antenne   | SMA                                                    |  |  |  |
| Omgeving            |                                                        |  |  |  |
| Bedrijfstemperatuur | -20°C +50°C                                            |  |  |  |
| Opslagtemperatuur   | -25°C +70°C                                            |  |  |  |
| Vochtigheid         | 15% - 85%                                              |  |  |  |
| Beschermingsklasse  | IP 30                                                  |  |  |  |
| Afmetingen          | 58 mm x 63 mm x 24 mm (SMA en antenne niet inbegrepen) |  |  |  |
| Gewicht             | 60 g                                                   |  |  |  |

# 2 verwerking van het product

Dit product bestaat uit verschillende soorten materialen: sommige kunnen gerecycled worden, andere moeten als afval verwerkt worden. Win informatie in over de methoden voor recycling of afvalverwerking die voorzien zijn in de voorschriften die in uw regio voor deze productcategorie gelden.

A LET OP! - Bepaalde onderdelen van het product kunnen verontreinigende of gevaarlijke stoffen bevatten die bij verspreiding in de omgeving schadelijke gevolgen voor het milieu of de volksgezondheid kunnen hebben.

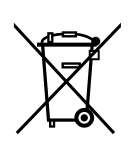

Zoals door het symbool hiernaast wordt aangegeven, is het verboden dit product bij het huishoudelijk afval weg te gooien. Pas gescheiden afvalinzameling voor afdanking toe volgens de plaatselijk geldende voorschriften, of lever het product weer in bij de verkoper op het moment dat u een nieuw vergelijkbaar product aanschaft.

f A LET OP! - De plaatselijk geldende regelgeving kan zware sancties opleggen in geval van illegale dumping van dit product.

# 3 WETTELIJKE VOORSCHRIFTEN

Apple, iPhone, Bonjour, Apple TV en Siri zijn handelsmerken van Apple Inc., geregistreerd in de VS en in andere landen. HomeKit is een handelsmerk van Apple Inc. App Store is een dienstmerk van Apple Inc. Android is een handelsmerk van Google Inc.

Het logo Wi-Fi CERTIFIED is een certificeringsmerk van Wi-Fi Alliance

Producten voorzien van het Works with Apple Homekit logo zijn uitsluitend bedoeld en ontworpen om aan te sluiten op een iPod, iPhone of iPad en gecertificeerd door de ontwikkelaar om aan de prestatienormen van Apple te voldoen. Apple is niet verantwoordelijk voor de werking van dit apparaat of de naleving van de veiligheidsnormen en regelgeving.

# EG-verklaring van overeenstemming Verklaring in overeenstemming met de Richtlijn 1999/5/EG

NB - De inhoud van deze verklaring stemt overeen met hetgeen verklaard is in het officiële document dat gedeponeerd is bij de vestiging van Nice S.p.A., en in het bijzonder met de laatste revisie hiervan die vóór het afdrukken van deze handleiding beschikbaar was. De hier beschreven tekst is om uitgeversredenen opnieuw aangepast. Een kopie van de originele verklaring kan worden aangevraagd bij Nice S.p.A. (TV) Italy.

Nummer verklaring: 604/IT4W Revisie: 0 Taal: NL

Ondergetekende Roberto Griffa verklaart, in hoedanigheid van Chief Executive Officer, onder zijn eigen verantwoordelijkheid, dat het product:

Naam fabrikant: NICE S.p.A. Adres: Via Pezza Alta nr. 13, 31046 Rustignè di Oderzo (TV) Italy Type product: WiFi-interface voor BusT4 Model / Type: IT4WIFI Accessoires:

Voldoet aan de essentiële vereisten zoals vermeld in artikel 3 van de volgende Europese richtlijn, voor het gebruik waarvoor de producten bestemd zijn:

• RICHTLIJN 1999/5/EG VAN HET EUROPEES PARLEMENT EN DE RAAD van 9 maart 1999 betreffende radioapparatuur en telecommunicatie-eindapparatuur en de wederzijdse erkenning van hun conformiteit, op basis van de volgende geharmoniseerde normen:

· Bescherming van de gezondheid (art. 3(1)(a)): EN 62479:2010

· Elektrische veiligheid (art. 3(1)(a)): EN 60950-1:2006+A1:2010+A12:2011+A11:2009+A2:2013

· Elektromagnetische compatibiliteit (art. 3(1)(b)): EN 301 489-1 V1.9.2:2011, EN 301 489-17 V2.2.1:2012

· Radiospectrum (art. 3(2)): EN 300 440-2 V1.4.1:2010, EN 300 328 V1.9.1:2015

Daarnaast is het product in overeenstemming met de bepalingen van de volgende Europese richtlijnen:

• RICHTLIJN 2014/30/EU VAN HET EUROPEES PARLEMENT EN DE RAAD van 26 februari 2014 betreffende de harmonisatie van de wetgevingen van de lidstaten inzake elektromagnetische compatibiliteit (herschikking), op basis van de volgende geharmoniseerde normen:

EN 61000-6-2:2005, EN 61000-6-3:2007+A1:2011

Oderzo, 22 februari 2017

Ing. Roberto Griffa (Chief Executive Officer)

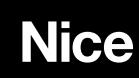

Nice S.p.A. Via Pezza Alta, 13 31046 Oderzo TV Italy info@niceforyou.com